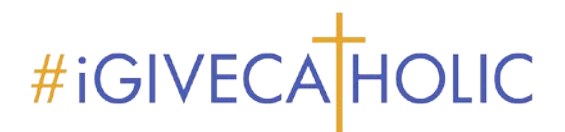

## How to Register

- 1. Click <u>HERE</u> or paste the following URL in your browser's address bar <u>https://washington.igivecatholic.org/register</u>.
- 2. Search for your parish. \*\*Search Tip: If your parish is St. Michael, search for "Michael."
- 3. Find your parish and select 'Participate.'

| Find Your 1<br>and participate in #i     | Ministry<br><sup>GiveCatholic</sup> |
|------------------------------------------|-------------------------------------|
| demo seminary                            |                                     |
| You can search by ministry name or EIN ( | Employer Identification Number)     |
| Demo Seminary 4                          | PARTICIPATE                         |
| Demo Seminary                            | PARTICIPATE                         |

4. Confirm the admin name. If it is not you, select 'No,' add your name, and select 'Request Access.'

| CHANEL                                               |                              | Chanel Catholic Church for                        |  |
|------------------------------------------------------|------------------------------|---------------------------------------------------|--|
| Nitre we no posity.                                  | #iGiveCatholic               |                                                   |  |
|                                                      |                              |                                                   |  |
| dmins: Jane Admin                                    | Joe Admin                    |                                                   |  |
| > request access to St. P<br>our First and Last Name | eter Chanel Catholic Church, | , we just need your name and email:<br>Your Email |  |
| Jane Doe                                             | 5                            | jane.doe@givegab.com                              |  |

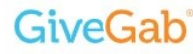

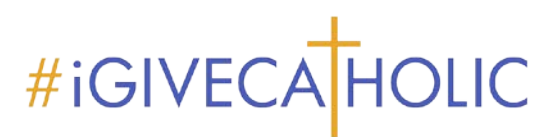

5. Answer the survey questions on the screen and click "Register" at the bottom

| #GiveCatholic     Powered by GiveGab      What at your organization toping to gate by taking part in the #GiveCatholic Giving Day?     Prese steed: a matching gibt for the #GiveCatholic Giving Day? (Check all that apply)     Prese steed: a matching gibt for the #GiveCatholic Giving Day? (Check all that apply)     Prese steed: a matching gibt for the #GiveCatholic Giving Day? (Check all that apply)     Prese steed: a matching gibt for the #GiveCatholic Giving Day?     Prese steed: a matching gibt for the #GiveCatholic Giving Day? | ( Top                                                                                                    | Register Your Organization for                                                                                                    |  |
|----------------------------------------------------------------------------------------------------|----------------------------------------------------------------------------------------------------|----------------------------------------------------------------------------------------------------|--|
|                                                                                                    |                                                                                                    | #iGiveCatholic                                                                                                    |  |
| What category best describes your argenization?* Protoe select One Choice  Nearport Miniary  I space to the Terms of Service * Problem Select One Choice  Yes  What is your phone number? (This is in case your discessen?foundation point person has questions.)  Yes  What is your organization participated in the #IGNeCatholic Giving Day? Processes for Choice  What is your organization hoping to gain by taking part in the #IGNeCatholic Giving Day? (Check all that apply) Processes for Capacity to sub accels a matching gift for the #IGNeCatholic Giving Day? (Check all that apply) Processes are capacity to sub accels a matching gift for the #IGNeCatholic Giving Day? Checks all that gools Checker Conce Choice  Very Likely  Very Likely                                                                                                    | $\checkmark$                                                                                                    | Powered by GiveGab                                                                                                    |  |
| What category best describes your organization? *           Proces select Core choice           I agree to the Torms of Service *           Process select Core choice           What is your phone number? (This is in case your discessen/foundation point perior) has questions.)           What is your organization periodipated in the #GlyveCatholic Glying Day?           Process field Core choice           Ø           What is your organization hoping to gale by taking part in the #GlyveCatholic Glying Day? (Check all that apply)           Process our organization hoping to gale by taking part in the #GlyveCatholic Glying Day? (Check all that apply)           Process our capacity to use social media           Acquise reve work           Choices service conscilation hoping and the #GlyveCatholic Glying Day? (Check all that apply)           Process our capacity to use actual media           Process our capacity to use actual media           Acquise reve work           Choices service conscilation           Process our capacity to use actual media           Acquise reve work           Choices service conscilation           Very Likely                                                                                                    | IGIVECA HOLIC                                                                                                    |                                                                                                    |  |
|                                                                                                    | 1. What category bes<br>Please select one of                                                                                                    | t describes your organization? *<br>holice                                                                                                    |  |
|                                                                                                    | Nonprofit Ministr                                                                                                    | y                                                                                                    |  |
| Yes         What is your phone number? (This is in case your discessen/foundation point person has questions.)         More many years has your arganization participated in the #/GiveCatholic Giving Day?.         Presse telect one choice         Ø         What is your organization hoping to gale by taking part in the #/GiveCatholic Giving Day? (Check all that apply)         Presse telect all that apply         Increase our capacity to the enormy online         In forense our capacity to use social media         Acquise new action more social media followers.         How takey are you to seek a matching gift for the #/GiveCatholic Giving Day?         Very Likely                                                                                                    | 2. Lagree to the Term<br>Please select one o                                                                                                    | s of Service '<br>holice                                                                                                    |  |
| What is your phone number? (This is in case your discesser/foundation point person has questions.)         What is your phone number? (This is in case your discesser/foundation point person has questions.)         How many years has your organization participated in the #IGHveCatholic Giving Day?         Process select One choice         O         What is your organization hoping to gain by taking part is the #IGHveCatholic Giving Day? (Check all that apply)         Process select all that apply         Increase our capacity to the money outline         Increase our capacity to use social media         Acquire new social         Acquire new social         Acquire new social media followers         How takey are your to seek a matching gift for the #IGHveCatholic Giving Day?         Process for choice         Very Likely                                                                                                    | Yes                                                                                                    |                                                                                                    |  |
| How many years has your organization participated in the #IGiveCatholic Giving Day?  How many years has your organization participated in the #IGiveCatholic Giving Day?  How many years has your organization participated in the #IGiveCatholic Giving Day?  O  What is your organization hoping to gain by taking part is the #IGiveCatholic Giving Day?  Relate index  Relate index  Relate index  Acquire new social media bioxees  How likey are your to seek a matching gift for the #IGiveCatholic Giving Day?  Very Likey  Very Likey                                                                                                    | 7. What is more when                                                                                                    | a wash of 77 bit is in case your discover flavordation what excess has succeived in a 1                                                                                                    |  |
| What is your organization hoping to gain by taking part in the #GlweCatholic Glwing Day? (Check all that apply) Rease select all that apply Rease select act packing to raise money online Increase our capacity to raise money online Acquire new donors Acquire new donors Acquire new donors Acquire new donors Rease select donce donce Very Likely Very Likely                                                                                                    |                                                                                                    |                                                                                                    |  |
| What is your organization hoping to gale by taking part in the #KGiveCatholic Giving Day? (Check all that apply)           Prease select all that apply           Increase our capacity to rate money online           Increase our capacity to rate money           Acquire new social media followers           How likely are you to seek a matching gift for the #KGiveCatholic Giving Day?           Prease select on choice           Very Likely                                                                                                    | 4. How many years h<br>Please select one o                                                                                                    | as your organization participated in the #IGIveCatholic Giving Day? .<br>hole $\sigma$                                                                                                    |  |
| Raike-money     Increase our capacity to raike money online     Increase our capacity to use social media     Acquire new donors     Acquire new donors     Acquire new donors     Acquire new donors     Acquire new donors     Very likely                                                                                                    | 4. How many years h<br>Please select one c                                                                                                    | as your organization participated in the #IGIveCatholic Giving Day?<br>holice                                                                                                    |  |
| Increase our capacity to rules another money outline Concesse our capacity to use social media Cacquien new social media followers Concesses an anatching gift for the #IGiveCatholic Giving Day? Please served one choice Very Likely                                                                                                    | 4. How many years b<br>Please select one t<br>0<br>5. What is your organ<br>Please select all th                                                                                                    | as your organization participated in the #GiveCatholic Giving Day?                                                                                                    |  |
| Increase our capacity to use social media Acquire new social media followers Acquire new social media followers How likely are you to seek a matching gift for the #IGiveCatholic Giving Day? Previous Select one choice Very Likely                                                                                                    | 4. How many years b<br>Please select one o<br>0<br>5. What la your organ<br>Please select all th<br>C Raise money                                                                                                    | In your organization participated in the #IGHxCatholic Giving Day?<br>https://www.catholic.com/catholic Giving Day? (Check all that apply)<br>ization heping to gain by taking part in the #IGHxCatholic Giving Day? (Check all that apply)<br>mpchy                                                                                                    |  |
| Acquire new social media followess     Acquire new social media followess     How likely are you to seek a matching gift for the #IGiveCatholic Giving Day?     Process select Onic holice     Very Likely                                                                                                    | 4. How many years h<br>Please select one o<br>0<br>5. What is your organ<br>Please select all th<br>Raise money<br>increase our ca                                                                                                    | as your organization participated in the #GlveCatholic Giving Day?<br>http:<br>ization hoping to gain by taking part in the #IGlveCatholic Giving Day? (Check all that apply)<br>it mphy<br>socity to rake money online                                                                                                    |  |
| Acquire new social media followers  New likey are you to week a matching gift for the #IGiveCatholic Giving Day?  Please seriest one choice  Very Likely                                                                                                    | 4. How many years h<br>Please select one o<br>0<br>5. What is your organ<br>Please select all th<br>Raise money<br>Increase our ca<br>Increase our ca                                                                                                    | as your organization participated in the #GiveCatholic Giving Day?<br>hote:<br>Izztion heping to gain by taking part in the #GiveCatholic Giving Day? (Check all that apply)<br>acting to rate money online<br>acting to rate money online                                                                                                    |  |
| How likely are you to seek a matching gift for the #IGiveCatholic Giving Day? Please select one choice Very Likely                                                                                                    | How many years in Please select one o      O      What is your organ Please select all th     Rise money     Increase our caj     Increase our caj     Increase our caj                                                                                                    | ns your organization participated in the #IGHveCatholic Giving Day? .<br>https://www.communication.com/organization.com/organization.com/organi                                                                                                    |  |
| VeryLikely                                                                                                    | 4. How many years h<br>Presse select one o<br>0 5. What is your organ Plenze select all th Plenze select all th Plenze select all th Plenze select all th Acquire new do Acquire new so                                                                                                    | In your organization participated in the #GiveCatholic Giving Day?<br>Intice<br>International Control of the International Control of Control Control Cont                                                                                                    |  |
|                                                                                                    | How many years b     Presse select one c      O      What is your organ     Presse select all th     Riske money     Increase our caj     Acquire new do     Acquire new do | as your organization perticipated in the #IGH+Catholic Giving Day?<br>Ization heping to gain by taking part in the #IGH+Catholic Giving Day? (Check all that apply)<br>acting to gain by taking part in the #IGH+Catholic Giving Day? (Check all that apply)<br>acting to gain action of the action of the IGH+Catholic Giving Day?<br>Day is social media<br>hose<br>to seek a matching gift for the #IGH+Catholic Giving Day?                                                                                                    |  |
|                                                                                                    | A. How many years in Prese selections     O     S. What is your organ     Prese select all th     Raise manage     Increase our call     Increase our call     Acquire new do     Acquire new so     Acquire new so     Acquire new so                                                                                                    | as your organization participated in the #IGHecCatholic Giving Day?<br>Izzetion hoping to gain by taking part in the #IGHecCatholic Giving Day? (Check all that apply)<br>active to relate money online<br>active to relate money online<br>active to relate mon |  |

6. You will be directed to your Admin Dashboard, and your status will appear as "Pending" until our office approves your application. *The approval process should only take a few business days.* 

|                   | Donation Status:<br>Incomplete<br>Please provide your organization's<br>information and welfy you can<br>collect donations in your state <u>term</u> . |
|-------------------|----------------------------------------------------------------------------------------------------|
|                   | Participation Approval Status                                                                                                    |
| n #iGiveCatholic. | Pending                                                                                                    |
|                   |                                                                                                    |

7. Select 'Copy This Profile.' This will copy your profile from the previous year, so you don't have to start from scratch.

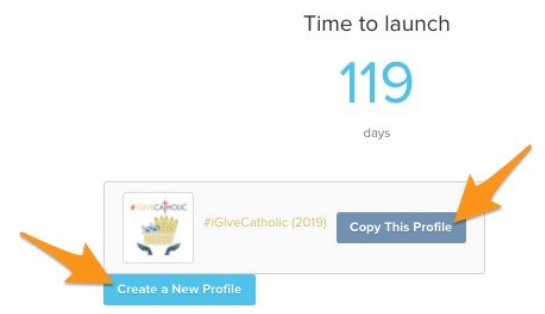

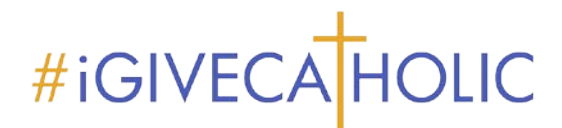

- 8. While you are waiting for your profile to be approved to participate, you can update your administrators and contact information. If you provided your bank information last year, please confirm that the information is correct. If your bank account has changed, please contact Darlene.
- 9. Once your organization has been approved to participate, your dashboard status will change to show an "Approved" status like the example below:

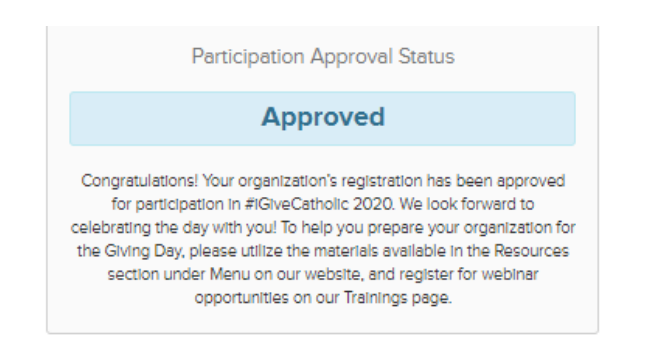

NOTE: If you have questions or problems at ANY stage of the approval/registration process, the quickest resolution will be for you to click on the blue chat bubble in the bottom-right hand corner of the site/screen and enter your question or issue, or send an email to Darlene Cruz, at cruzd@adw.org

The GiveGab Customer Success Team will be able to assist you and are on call Mon-Fri, 8 am to 6 pm Eastern!

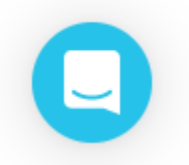